# JWA個人会員の申し込み (健康スポーツウォークサイト)

# トップページより右上のメニューをクリック

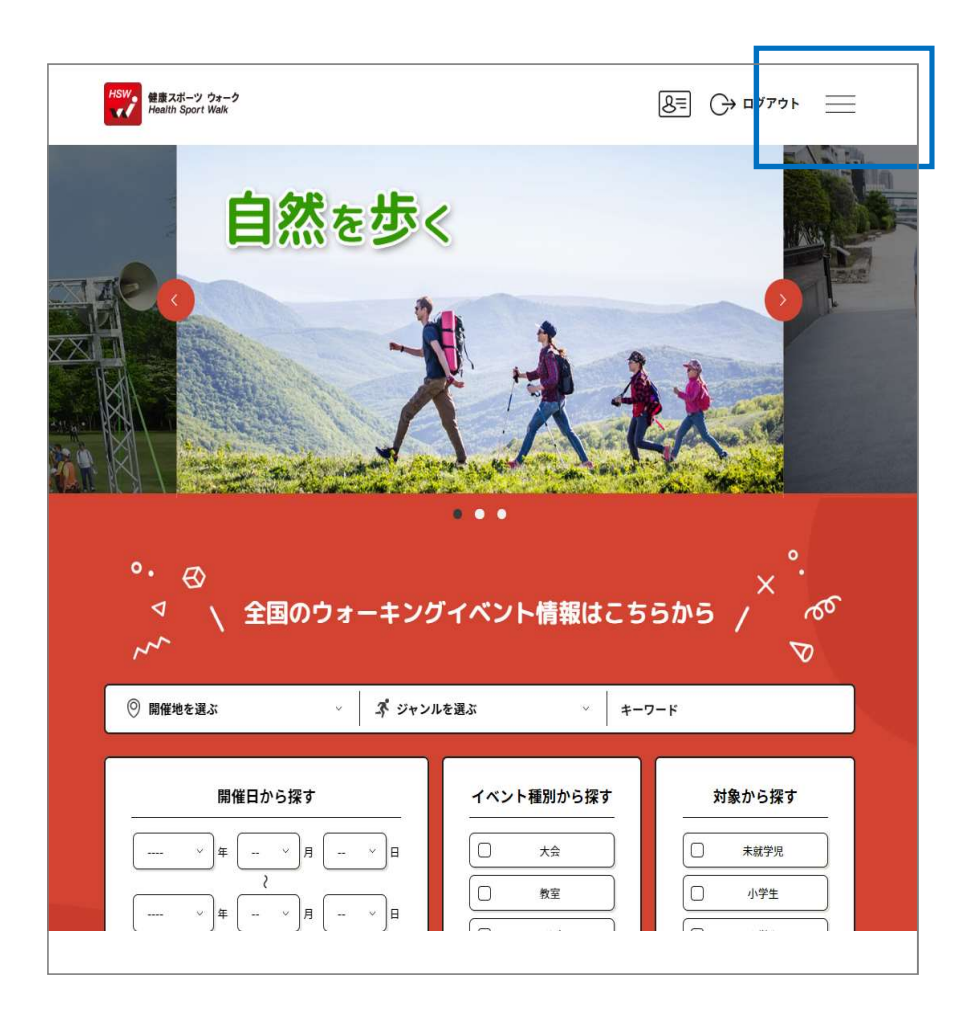

# STEP 2

# メニュー内の《会員情報》《会費のお支払い》を選択

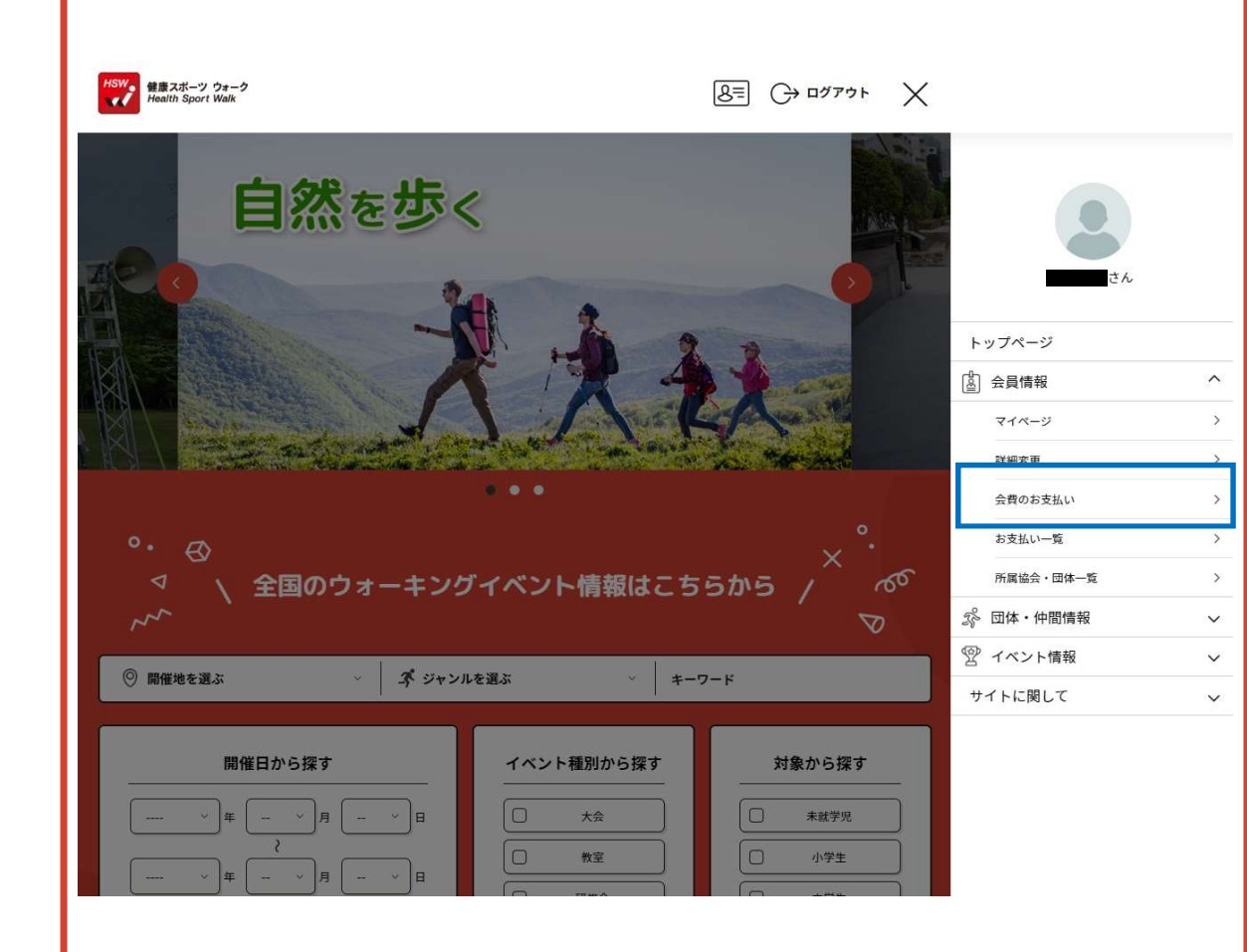

#### 協会・団体所属区分より会員種別を選択し検索をクリック

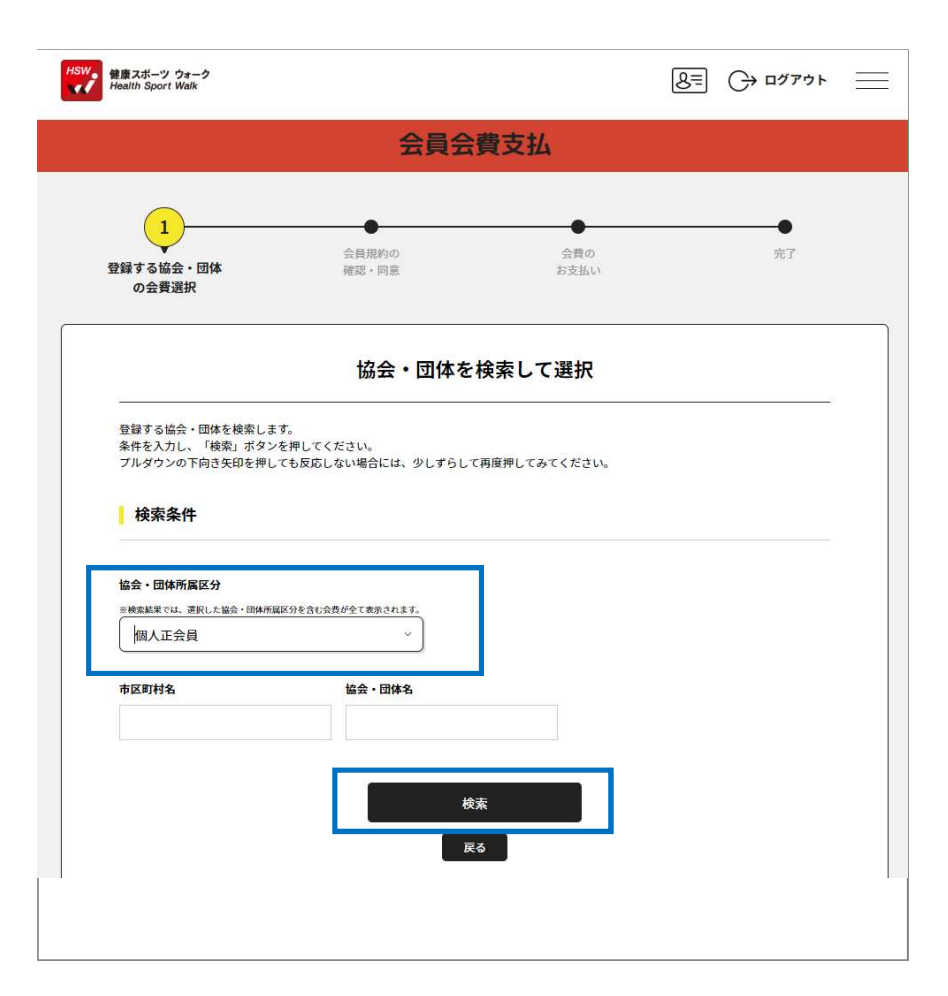

#### STEP 4

検索結果より《2022年日本ウオーキング協会》を選択し右端の▼をク リックし、会員種別(個人正会員or個人準会員)を表示させる。 入会する会員種別を選択し、《次へ》をクリック

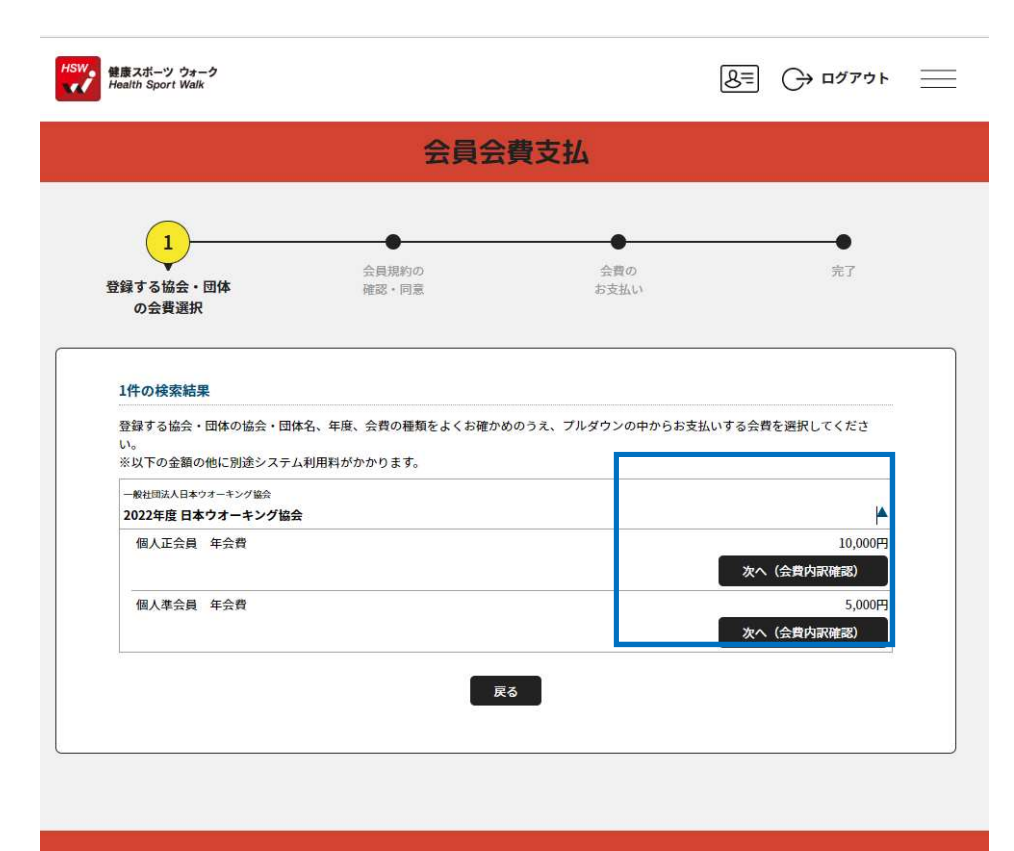

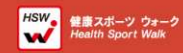

#### 会費の内訳が表示されるので、内容を確認し《次へ》をクリック

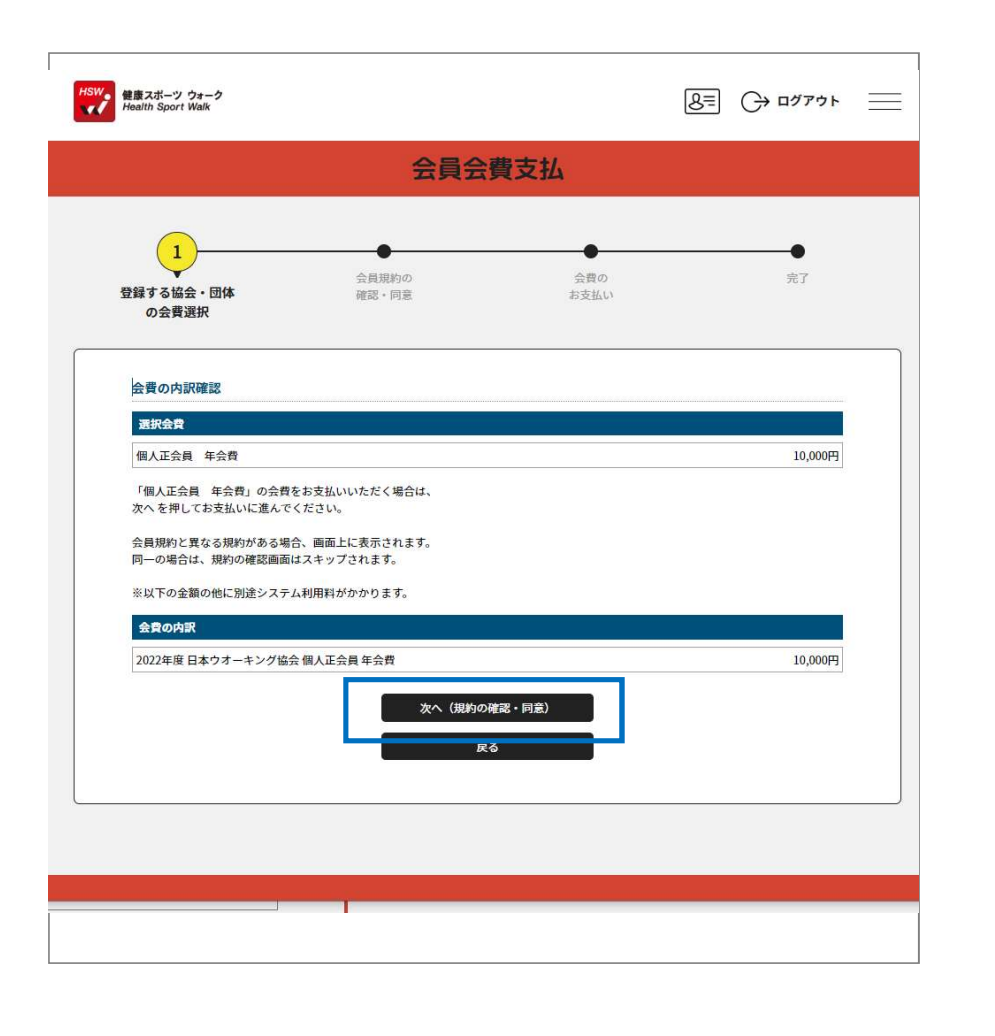

# STEP 6

会員規約が表示されるので、内容を確認し、右のスクロールバーを下に スクロールさせてください(《同意して次へ(支払方法選択)》ボタンの色 が変わったことを確認しクリックする

|                                                                                                    | 会員会                                                                                                    | 費支払                                                 |             |
|----------------------------------------------------------------------------------------------------|----------------------------------------------------------------------------------------------------|-----------------------------------------------------|-------------|
| 登録する協会・団体<br>の会費選択                                                                                                    | 2<br>会員規約の<br>確認・同意                                                                                                    | 会費の<br>お支払い                                         | 完了          |
| 会員規約の確認・同意                                                                                                    | <ul> <li>・団体の会員報約への同等が必要です。</li> </ul>                                                                                                    |                                                     |             |
| <ul> <li>一般社団法人日本ウオーキング</li> <li>第10条 (1) この規定は、理事</li> <li>(2) 「退会」、「限ま</li> <li>10条および11条に記載のため</li> <li>※ 平成10</li> <li>※ 平成14</li> <li>※ 平成15</li> <li>※ 平成15</li> <li>※ 平成16</li> <li>※ 平成16</li> <li>※ 平成16</li> </ul> | <1/<br>協会会員規約<br>時間の承認を経て成定または発圧することかで<br>らい、「会員資格の喪失」および「会員の権利<br>り、本会員規定がも削除した。(平成21年6<br>年10月 1日 制定<br>年 5月24日 一部改定<br>年 6月21日 一部改定<br>年 6月21日 一部改定<br>年 6月27日 地域代表権期則 追加 | /1 ><br>:さる。<br> ・義務と拠出金品の不返還」の定めについては、<br>月26日改定時) | 定款第3章8条、9条、 |
| 1902 0                                                                                                    | 1年 8月 7日 字句訂正(歩け歩け→ウオ<br>年 6月26日 一部改定                                                                                                    | ーキング)                                               |             |
| ※ 平廃20       ※ 平廃21       ※ 平廃24       ※ 平廃26       ※ 平廃26       ※ 平廃26       ※ 平廃26       ※ 平廃26       ※ 平廃26       ※ 平廃26       ※ 平廃20       ※ 平底30       ※ 平底30                                                           | 1年 6月29日 一部改定<br>5年 3月20日 一部改定<br>5年 3月20日 一部改定(一般社団法人談<br>5年11月19日 一部改定<br>年 5月28日 アウトドアスポーツウォー<br>年10月22日 サークル・グループ会員の約<br>9年5月28日 一部改定                                    | 河)<br>· 少会員追加<br>種持会員化絶                             | ļ           |

#### お支払方法(クレジットかコンビニエンスストア)を選び、チェックを 入れて《お支払い手続きに進む》をクリック

|                                                            | 会員会                                          | 費支払              |         |
|------------------------------------------------------------|----------------------------------------------|------------------|---------|
| <ul> <li>登録する協会・団体</li> <li>の会費選択</li> </ul>               | 会員規約の<br>確認・同意                               | 3<br>会費の<br>お支払い | ●<br>完了 |
| お支払い方法の選択                                                  |                                              |                  |         |
| 以下の内容をご確認いただき、                                             | お支払をお願いします。                                  |                  |         |
| お支払い内容                                                     |                                              |                  |         |
| 2022年度 日本ウオーキング協会 個人正会員 年会費                                |                                              |                  | 10,000円 |
| システム利用料                                                    |                                              | *****            | 290円    |
| お支払い                                                       | <b>用いただけます。</b><br>あす。<br>の各カード会社にお問い合わせください | ٩                |         |
| <ul> <li>コンビニエンスストア</li> <li>コンビニ</li> <li>ロンビニ</li> </ul> |                                              |                  |         |

# STEP 6

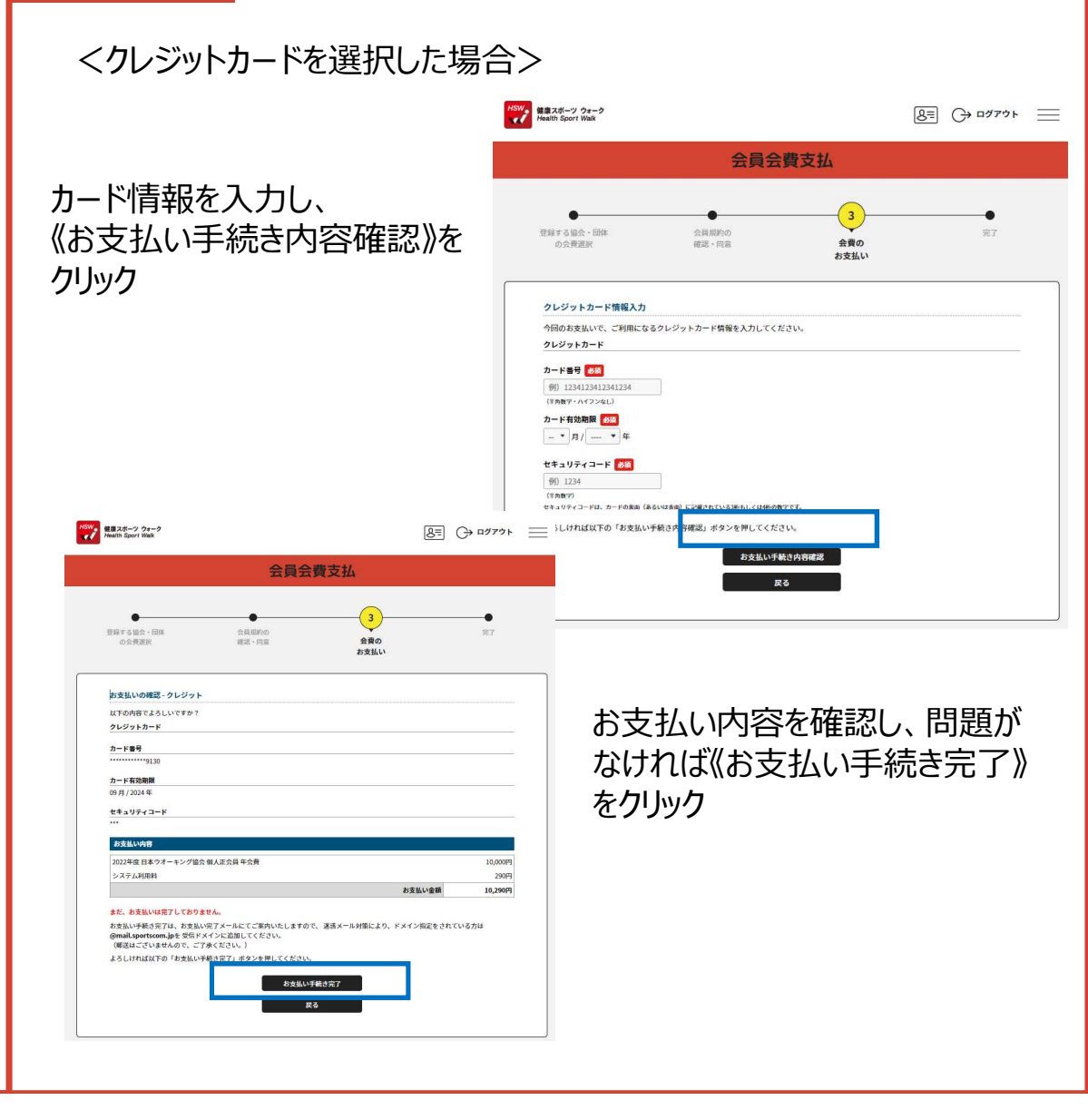

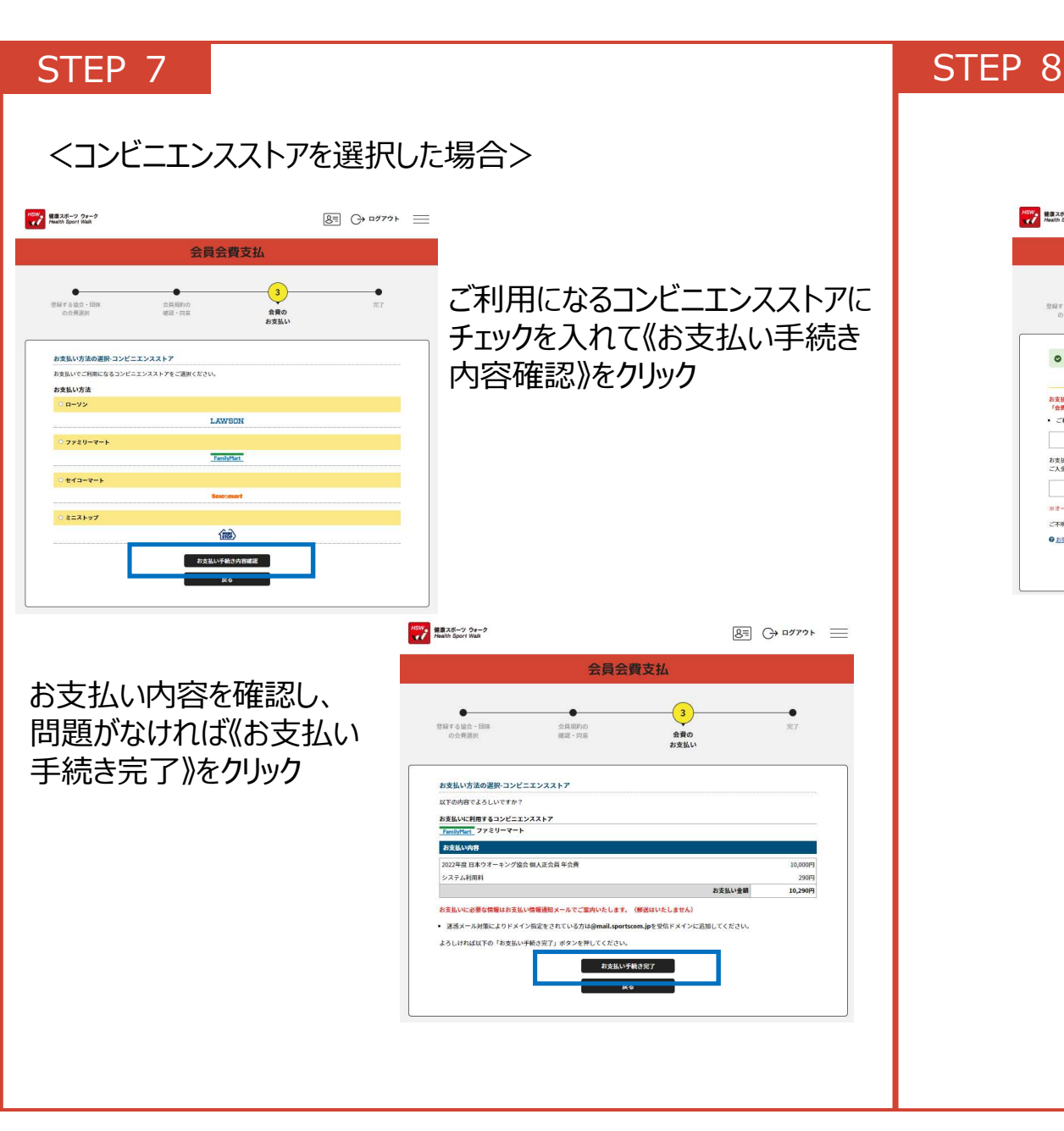

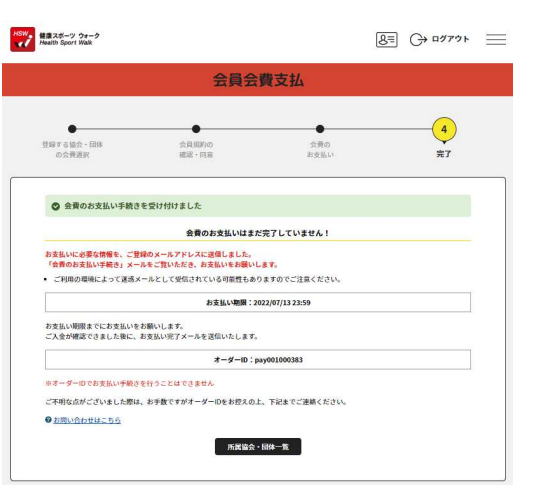

★お支払いに必要な情報が、登録したメールアドレスに 送られてきますので、お支払い期限内にお支払い手 続きを済ませてください。